# brother

# MPRINT

# 基本操作説明書

MW-260MFi MW-260 TypeA **モバイルプリンター** 

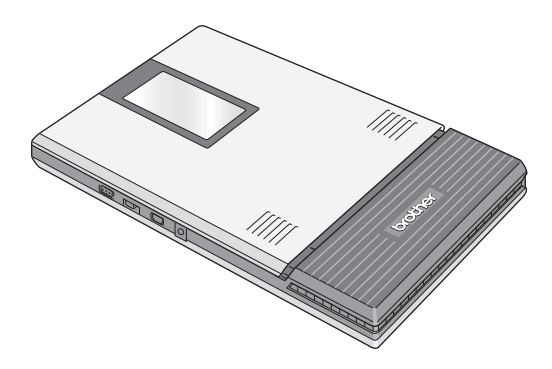

●ご使用になる前に必ず本書をお読みください。
 ●本書はお読みになったあとも大切に保管し、いつでも手にとって見ることができるようにしてください。

# はじめに

このたびは、モバイルプリンター MPrint MW-260MFi または MW-260 TypeA (以下「本機」)をお買い上げいただき、まことに ありがとうございます。

本機はパソコンまたはモバイル端末と接続し、簡単な操作で印 刷できる、軽量、薄型の感熱式モノクロモバイルプリンターで す。

本書は、お使いになるための注意事項や本機の操作方法を記載 しています。ご使用になる前に必ず本書をお読みの上、正しく お使いください。

- 本書はお読みになったあとも大切に保管し、いつでも手にとって見られるようにしてください。
- 〇本書の内容は予告なしに変更することがあります。
- 〇本書の内容の一部または全部を無断で複写、転載することは 禁じられています。
- 〇本書の内容は万全を期して作成いたしましたが、万一不審な 点や誤りなどお気づきの点がありましたらご連絡ください。 お問い合わせ先は、巻末に記載しています。
- 〇地震および当社の責任以外の火災、第三者による行為、その他の事故、お客様の故意または過失、誤用、その他特殊な条件下での使用により生じた損害に関して、当社は一切責任を負いませんので、ご了承ください。
- 〇本機の使用または使用不能から生じるいかなる他の損害(消失、事業利益の損失、逸失利益、事業の中断、通信手段の消失など)に関して、当社は一切責任を負いませんので、ご了承ください。
- 〇万一、当社の製造上の原因による品質不良があった場合には、商品をお取り替えいたします。それ以外の責はご容赦いただきます。
- ○当社が関与しない接続機器、ソフトウェアとの組み合わせによる誤 動作などから生じた損害に関して、当社は一切責任を負いません。

I

はじめに

# ホームページのご案内

弊社ホームページでは、最新の情報をお届けしています。 最新の商品情報やプリンタードライバー、取扱説明書をぜひご 覧ください。

- ・モバイルプリンター製品紹介のページ http://www.brother.co.jp/product/mwprinter/
- ・サービス&サポートホームページ
   サポートサイト(ブラザーソリューションセンター)
   http://support.brother.co.jp/

ソフトウェアのインストーラーは、弊社ホームページ (http://www.brother.com/inst/)からダウンロードできます。

開発者向け情報のページでは、各ホストに対応した SDK や開発 情報が無償でダウンロードいただけます。

 モバイルプリンター開発者専用情報 http://www.brother.co.jp/dev/mwprintersdk/

# 目次

| はじめに          | I  |
|---------------|----|
| 目次            | 1  |
| 取扱説明書の構成      | 2  |
| 同梱品一覧         | 2  |
| 各部の名前         | 3  |
| 使い方           | 5  |
| 保護フィルムを取る     | 5  |
| 充電池を入れる/取り外す  | 5  |
| 充電する          | 6  |
| 表示ランプと本機の状態   | 9  |
| 電源を入れる / 切る   | 12 |
| IrDA(赤外線)を使う  | 13 |
| Bluetooth を使う | 14 |
| 用紙の準備         | 18 |
| 用紙をセットする      | 20 |
| 本機を使用する       | 22 |
| 非紙する          | 23 |
| ペーパーガイドを使う    | 24 |
| お手入れをする       | 25 |
| 付録            | 27 |
| こんなとき         | 27 |
| 製品仕様          | 30 |
| よくあるご質問       | 31 |

1

# 1 取扱説明書の構成

本機には、安全にお使いいただくためにと基本操作説明書とソ フトウェアユーザーズガイドが用意されています。

ソフトウェアユーザーズガイドはサポートブラザーからダウン ロードしてください。

それぞれの文書には、以下のような説明が記載されています。 安全にお使いいただくために

本機をお取扱いいただく際の注意事項を説明しています。

#### 基本操作説明書

本機のセットアップのしかた、ドライバーやソフトウェアのイ ンストールのしかたなどについて説明しています。

ソフトウェアユーザーズガイド

ソフトウェアの使用方法を説明しています。

# 2 同梱品一覧

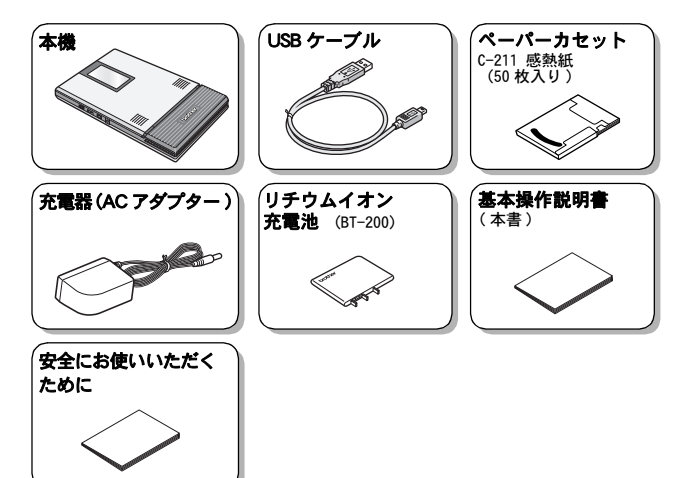

# 3 各部の名前

右側面

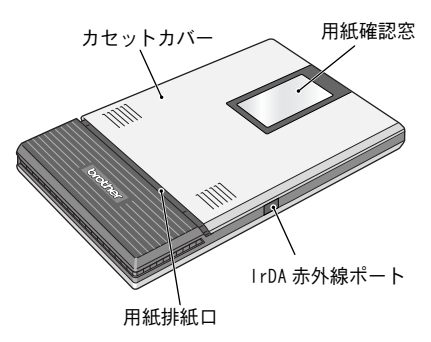

左側面

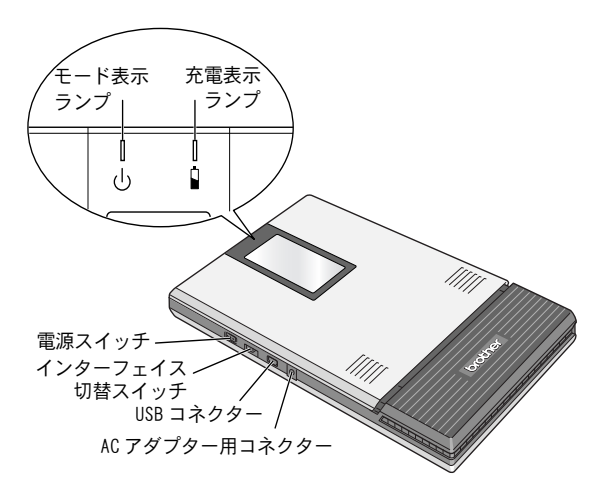

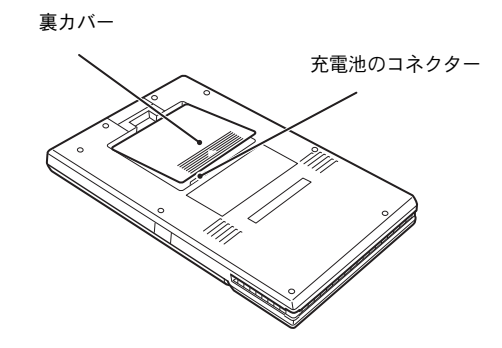

# 保護フィルムを取る

出荷時には、用紙確認窓に保護フィルムを貼っています。最初 にお使いの際には、保護フィルムをはがしてご利用ください。

# 充電池を入れる / 取り外す

#### 充電池を入れる

- オ 本機の裏面、充電池カ リチウムイオン バーを①の方向にスライ <sup>充電池</sup> ドします。
- 2 ②の箇所に指を掛けて外 してください。
- **3** ③のコネクター部分を合わせてリチウムイオン充電池を設置します。
- 4 上記 2, 1 の順で操作を し、カバーを閉めてください。

充電池を取り外す

- 7 本機の裏面、充電池カバーを①の方向にスライド します。
- 2 ②の箇所に指を掛けて外してください。
- **3** 充電池を取り外します。
- 4 上記 2, 1 の順で操作をし、カバーを閉めてください。

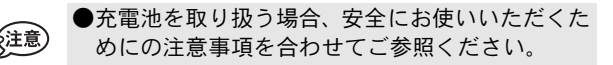

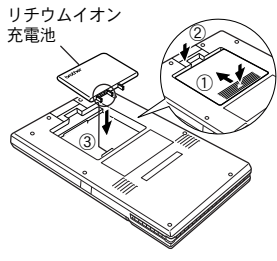

# 充電する

専用の AC アダプターで充電して使用します。 ご購入後は、必ず充電表示ランプ(充電中はオレンジ色に点灯) が消灯するまで充電してからお使いください。

1 本機の AC アダプター用コ ネクターに AC アダプター のコネクターを接続しま す。

2 AC アダプターのプラグを 家庭用コンセント (AC100V) に差しこみます。 自動的にリチウムイオン充電 池の充電が開始されます。

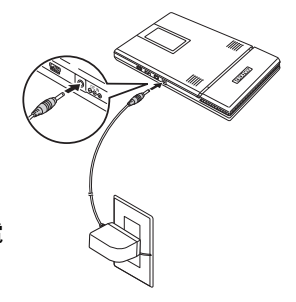

- → 充電表示ランプがオレンジ色に点灯します。
- → 充電が完了すると、充電表示ランプが消灯 します。
- → 充電表示ランプがオレンジ色に点灯しな い場合には、充電池が正しくセットされていない可能性 があります。

●充電池残量が0%の状態から満充電になるまで約 3時間かかります。(電源オフ時) 充雷は5 ℃~ 40 ℃の環境下で行ってください。 (それ以外の温度下では、充電されません。) 充電中に上記以外の温度範囲になった場合は、 充電を停止し、充電表示ランプも消灯します。 ●Bluetooth でお使いの時は、充電時に電源を切って いただくことをお勧めします。プリンターが Bluetooth のスリープモードになっていると、一旦 満充電になった後、充電は終了しますが、スリープ モードによって充電池を消費し続けます。

# 3 充電後は AC アダプターを必ず外します。

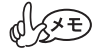

本機は、リチウムイオン充電池が挿入されていない場合、ACアダプターの電力だけでは動作しません。

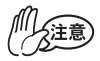

- ●回路を保護するため、極端に高温または低温のときは充電機能が働きません。
- ●AC アダプターのケーブルを AC アダプターに巻き 付けたり、折り曲げたりしないでください。断線 の原因となります。

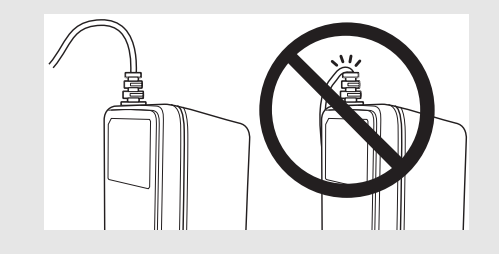

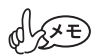

)充電池残量が0%の状態から満充電になるまで約3 時間かかります。(電源オフ時)

# 使わない時のリチウムイオン充電池の保管について

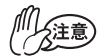

- ●保管時には、リチウムイオン充電池を本体から取 り外して涼しく湿度の低い、なるべく温度の一定 のところ(温度15℃~25℃、湿度40%~60% 推奨)で保管してください。
- ※高温環境下ではリチウムイオン充電池の劣化が 進みます。高温(車輛内、ストーブの近く、電気 カーペットの上など)環境、直射日光の当たる環 境を避けて下さい。
- ●長期間ご利用にならない場合は、リチウムイオン 充電池を本体から取り外して、冷暗所にて保管く ださい。
  - 保管の際には、フル充電状態を避けてください。 充電表示ランプが1回点滅するまでご使用頂き、 保管していただくことをお勧めします。
- ※保管の際は、必ず本体から AC アダプターを外し てください。
- ※端子部に金属が触れないようにご注意ください。 端子間のショートにより充電池が故障する可能 性があります。
- ・過放電による充電池の劣化を防止するために、半年に1回程度充電し、再度、充電表示ランプが1回点減するまでご使用頂き、保管していただきますようお願いします。

# 表示ランプと本機の状態

■モード表示ランプ

モード表示ランプが青色や緑色のときは正常な状態、モード 表示ランプが赤色のときはエラー状態を表します。 モード表示ランプが緑色の時は USB または IrDA インターフェイスが使用でき、青色のときは Bluetooth または USB インターフェイスのどち らを使用しても通信できます。ただし、いったん 通信を開始すると、印刷が完了するまではもうー 方のインターフェイスを使用して通信することはできません。

| ランプの色 | ランプの状態        | 本機の状態                                            |
|-------|---------------|--------------------------------------------------|
| 青     | 点灯            | 受信待機状態<br>(BluetoothまたはUSB 使用可能)                 |
|       | 0.5秒ごとに<br>点滅 | 通信中(印刷データ受信中)                                    |
|       | 3 秒ごとに点滅      | スリープモード(省電力待機状態、<br>Bluetooth 通信のみ使用可能)          |
|       | 2 秒ごとに点滅      | プリンターから iPad <sup>*</sup> に接続中<br>(MW-260MFi のみ) |
| 緑     | 点灯            | 受信待機状態(IrDA または USB<br>使用可能)                     |
|       | 点滅            | 通信中(印刷データ受信中)                                    |
| 赤     | 点滅            | エラー状態                                            |
|       | 点灯            | システムエラー                                          |

\*は iPad、 iPhone、 iPod などの総称とする。

エラー状態になったら…(以下のエラー内容を確認してください。)

| エラーの内容                               | 解決方法                                                                                                    |
|--------------------------------------|----------------------------------------------------------------------------------------------------|
| ペーパーカセットなし<br>ペーパーカセットの方向間違い<br>用紙なし | 用紙が入っているペーパーカセッ<br>トを正しくセットしてください。<br>(→ p. 18 参照)                                                                                                    |
| 紙詰まり                                 | ー旦ペーパーカセットを外す<br>か、プリンターの電源を入れ直<br>すと、エラーが解除されます。<br>詰まった用紙を取り除いてくだ<br>さい。(→ p.23参照)<br>プリンターの電源を入れ直して<br>も、詰まった用紙が取り除かれ<br>ないと、エラー状態が続きます。<br>用紙送りローラーを清掃し、紙<br>粉を取り除いて下さい (→ p.26<br>参照) |
| 通信エラー                                | 通信状態を確認してください。<br>(→p.14参照)<br>数秒間待って、エラーから復帰し<br>た時に、印刷を再開させるには<br>データを送りなおしてください。<br>Bluetooth 接続時、しばらく待っ<br>ても復旧しない場合は、再度接続<br>しなおしてください。                                               |
| 高温エラー                                | 本機内部が高温になっています。温<br>度が下がるまでお待ちください。<br>印刷途中で高温エラーになった場<br>合、途中まで印刷された用紙は、<br>フィードして排出されます。                                                                                                 |

#### ■充電表示ランプ

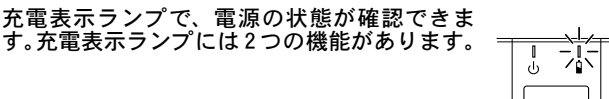

#### ①充電状態の確認(AC アダプター接続時)

| ランプの色 | ランプの状態 | 本機の状態         |
|-------|--------|---------------|
| オレンジ  | 点灯     | 充電中           |
|       | 消灯     | 充電完了          |
|       | 点滅     | リチウムイオン充電池の異常 |

## ②充電池残量の確認(リチウムイオン充電池で起動時)

| ランプの状態  | 充電池残量の目安     |
|---------|--------------|
| 消灯      | 充電池残量 30% 以上 |
| 1 回点滅   | 充電池残量 30% 未満 |
| 2 回点滅   | 充電池残量 20% 未満 |
| 3回点滅が持続 | 要充電          |

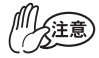

●充電池を長持ちさせるため、できるだけ電力を使い切ってから充電させてください。

●3回点滅が続くようになってから充電してください。

# 電源を入れる / 切る

### 1 電源スイッチを押します。

- → モード表示ランプが点灯す るまで押します。
- → 電源が入ると、モード表示 ランプが青色(インターフェイ ス切替スイッチが Bluetooth の 場合)または緑色(インター フェイス切替スイッチが IrDA の場合)に点灯します。

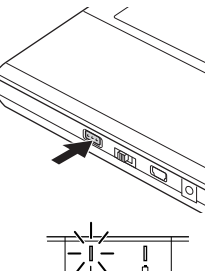

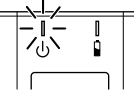

(→ p.9「表示ランプと本機の状態」参照)

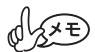

●本機は、誤って電源が入ってしまうことを防ぐため、軽く触れただけでは電源が入らないようになっています。電源が入らない場合は、少し長めに電源スイッチを押してください。

●本機は、リチウムイオン充電池の消耗を防ぐため、使用中に以下の機能が働きます。 インターフェイス切替スイッチがBluetoothの場合: 一定時間操作やデータ通信が行われないと、自動的にスリープモード(→p.9参照)に入ります。自動的にスリープモードに入るまでの「オートスリープ時間」は[プリンターのプロパティ]-[デバイスの設

定]にある[ユーティリティ...]で設定できます。 (→ソフトウェアユーザーズガイド参照) インターフェイス切替スイッチが IrDA の場合:

一定時間操作やデータ通信が行われないと、自動的 に電源が切れます。自動的に電源が切れるまでの 「オートパワーオフ時間」は [ プリンターのプロパ ティ]-[デバイスの設定]にある[ユーティリティ ...] で設定できます。(→ソフトウェアユーザーズ ガイド参照)

# IrDA(赤外線)を使う

インターフェイス切替スイッチで IrDA (赤外線) を選択します。

→ 電源が入っていると、モード表示ランプが緑色に点灯します。

2 本機の IrDA 赤外線ポートとモバイル端末の赤外線ポートを向かい合わせにして、20 cm以内に近づけます。

● IrDA(赤外線)を選択している時は、Bluetooth 機能は使えません。

- ●通信中は、本機やモバイル端末を動かさないでください。
- ●本機とモバイル端末の間に障害物を置かないでください。
- ●本機が USB ケーブルで接続されている場合や、モバイル端末 側がシリアルコネクタを使用している場合は、IrDA が使えま せん。
- ●パソコンとの IrDA 赤外線通信には対応していません。
- ●その他の詳細は、お使いのモバイル端末の取扱説明書を参照してください。

## Bluetooth を使う

#### Bluetooth について

#### ■Bluetooth 機能使用上の注意事項

Bluetooth 機器の発する電波は、周囲の電子機器の動作に影響 を与える恐れがあります。下記の場所では Bluetooth スイッチ をオフにしてください。

- ・病院内
- ・航空機内
- ・ガソリンスタンドなど引火物付近
- ・火災報知機

#### ■良好な通信環境のために

Bluetooth は電波を使った無線技術ですので、下記の場所では 接続しにくくなります。

- ・他の電子機器の付近
- ・放送局や無線機の付近
- ・ワイヤレス LAN (IEEE802.11) 使用域

#### ■その他の注意事項

Bluetooth 機器は、電源を入れてから Bluetooth 機能が使える ようになるまでに、時間がかかることがあります。この時差は 機器によって異なります。

#### ■Bluetooth で印刷する場合の注意事項

パソコンをご使用の方は、本機のプリンタードライバーをインス トールする前に、パソコンまたはモバイル端末でBluetooth 機能が 使用できることを確認してください。

本機とパソコンまたはモバイル端末が Bluetooth で通信するための、基本的な設定の手順を説明します。詳細は Bluetooth デバイスの取扱説明書を参照ください。

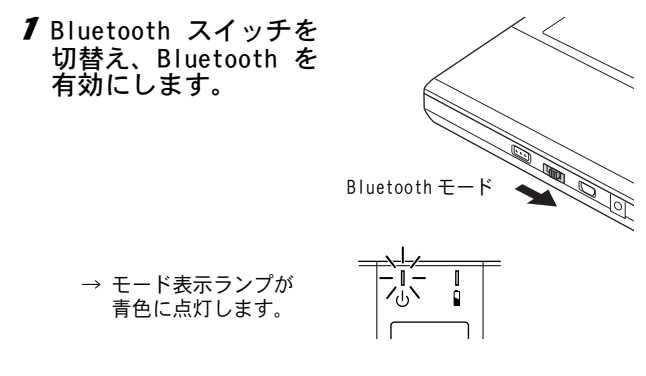

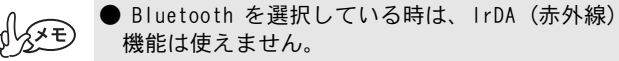

- 2 パソコンまたはモバイル端末で Bluetooth 接続 ソフトウェアを実行します。
- 3 Bluetooth 接続ソフトウェアで Bluetooth デバ イスを検索します。
  - → 「MW-260MF\_\*\*\*\* または「MW-260\*\*\*\*」が検出されます。 「\*\*\*\* はシリアルナンバー(PIN コード)の下4 桁です。

4 検索された Bluetooth デバイスの一覧から本機 を選択して、接続を確立します。 パソコンまたはモバイル端末を本機に初めて接 続するときは、「PIN コード」(または「パスワー ド」)の入力を要求されます。

# 5「PIN コード」(または「パスワード」、「パスコード」)を入力します。(工場出荷時は、本機のシリアルナンバーの下4桁に設定されています。)

Bluetooth 接続ソフトウェアに本機が接続済みとして登録されます。

6 パソコン使用時は、Bluetooth 接続ソフトウェア で本機との接続方法として「シリアルポート」を 選択します。 Bluetooth デバイスによっては、2 度目以降も接 続時に「PIN コード」の入力を要求されることが あります。

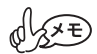

- COM ポート番号が表示されたらメモをとってく ださい。
  - (パソコンまたはモバイル端末の種類によっては、印刷時に COM ポート番号が必要です。)
- ●端末からBluetoothでプリンターを検索できない 場合は、プリンターがほかの端末と接続している 可能性があります。

接続している端末で Bluetooth 切断するか、プリンターの電源を入れなおしてください。

- ●プリンターがスリープモードに移行しても Bluetooth 接続を維持します。
- ●プリンターがスリープモード中に、Bluetooth切 断された場合等は、プリンターが一時的にスリー プ状態を解除することがあります。
- ●データ通信中に、端末のスマートカバーを閉じると、通信できない事があります。
- ●端末が接続したプリンタから離れることによって、接続が切れてしまった場合は、iPad/iPhone/ iPodの設定から「Bluetooth」を選択し、Bluetooth 端末一覧から接続したい端末をタップすることで接続を行ってください。

■自動再接続機能について(MW-260MFiのみ)

プリンターと Bluetooth 通信を行う為には、Bluetooth 接続が切 れる度に iPad<sup>\*</sup>の設定から「Bluetooth」を選択し、Bluetooth 端末一覧から接続したいプリンターを選択して Bluetooth 接続 状態にしておく必要があります。

Bluetooth 自動再接続機能は、何らかの理由で Bluetooth 接続が 切れた場合に、プリンターが記憶している最後に接続した端末 情報を用いて、最後に接続した iPad\* に対しプリンター側から 自動的に再接続する機能になります。(プリンターの電源が切れ てから入れ直した時や、 iPad\* が一度圏外になってから圏内に なった時など)

プリンターは、iPad\*と接続中には、他の端末で検索しても見つかりません。

自動再接続機能のオン / オフ切り替えはプリンタードライバー ユーティリティから設定できます。詳細はソフトウェアユー ザーズガイドを参照ください。

最後に接続した端末情報を本体から削除するには下記の操作を 行ってください。

(端末情報を削除することにより、他の端末から接続しやすくな ります。)

インターフェイス切替スイッチで IrDA (赤外線)を選択した後、 電源を「オン」・「オフ」してください。

\*は iPad、 iPhone、 iPod などの総称とする。

# 用紙の準備

本機専用のペーパーカセットを使用してください。他の用紙を 使用すると、給紙不良や、プリンター本体の故障の原因となり ます。

# ペーパーカセットを用意する

本機にペーパーカセットをセットするための準備をします。 ●ペーパーカセットの準備中に、用紙が落ちないように注意し てください。

 裏側の折り線①に 沿って、フタを しっかり と折り曲げ ます。

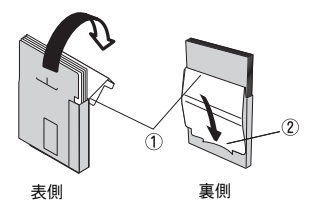

2 フタの先を裏側の切り込み口②に差し込みます。

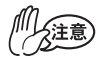

ペーパーカセットの取り扱い

- 〇本機は、セットしたペーパーカセットによって用 紙の種類を識別し、その用紙に最適な設定を自動 的に行っています。用紙を抜いて別のカセットに 入れ替えないでください。
- O一度使用したり、ペーパーカセットから出した用
   紙をもう一度ペーパーカセットに戻さないでく
   ださい。
- Oペーパーカセットは紙製です。使用後は、各自治 体の決まりに従って廃棄してください。
- O故障の原因になるので、やぶれたり、変形したカ セットは使用しないでください。
- ○極端に湿度の高い場所では、ペーパーカセットの 準備をしないでください。動作不良の原因となり ます。
- ○濡れた手でペーパーカセット・用紙に触れないで ください。動作不良の原因となります。
- 〇高温多湿、日光、ほこりを避けて保管してください。
- O保管するときは、必ずペーパーカセットのフタを 閉めてください。
- O炎天下の車内に放置しないでください。
- O変色のおそれがあるので、なるべく早くご使用く ださい。

# 用紙をセットする

- 1本機上面のカセットカバー を①の方向にスライドさせ ます。
  - → カセットカバーが②の方向に 開きます。

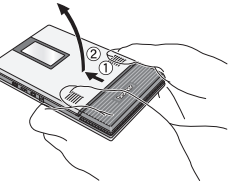

2ペーパーカセットをセット します。 ペーパーカセットのタイトル (用紙の種類表示用)を上に向 けます。用紙の先端が手前にな るようにします。

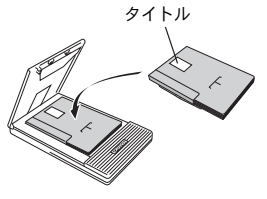

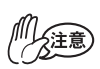

- ●用紙の先端が折れ曲がらないよう、揃えてセットします。用紙の先端が折れ曲がったり、不揃いだと、紙詰まりの原因となります。
- ●用紙の交換は、AC アダプターおよび USB ケーブ ルを外してから行ってください。

3 カセットカバーを③の方向 に閉じます。

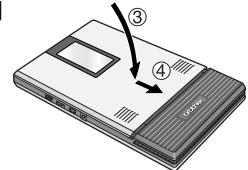

4 カセットカバーを④の方向 にスライドさせます。 ペーパーカセットを正しくセット すると、用紙確認窓からタイトル が確認できます。

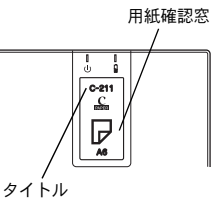

→ カセットカバーがロックされ ます。

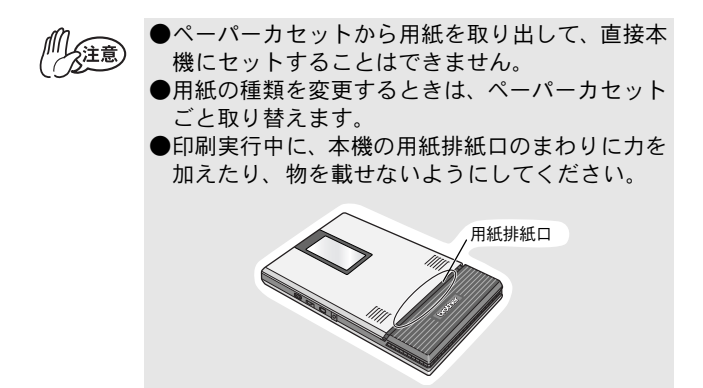

用紙が正しく送られないときは p.26を参照してください。

# 本機を使用する

本機を使用する前に、プリンタードライバー、ラベル作成ソフト ウェアP-touch Editor などのソフトウェアをインストールしてく ださい。

- インストールできるもの
- P-touch Editor
   P-touch Editor 5.1 では、フォント、テンプレート、 クリップアートを使うことによって、複雑なレイアウトの多 種多様なラベルを簡単に作成できます。
- P-touch Update Software
   P-touch Editor を更新する際に使用します。
- プリンター設定ツール
   P-touch Template 設定を行うためのものです。
- プリンタードライバー
   機械から印刷するのに必要なソフトウェアです。
- ・ マニュアル
  - 1 ソフトウェアのインストーラーは、弊社ホーム ページ (http://www.brother.com/inst/)からダ ウンロードできます。
  - 2 ダウンロードした.exe ファイルをダブルクリック し、画面の指示に従ってインストールしてください。 インストールが始まる前に、インストールする項目 を選択するダイアログボックスで、必要なソフト ウェア、マニュアルを選択します。推奨するソフト ウェアやマニュアルは既に選択されています。
  - 3 画面に従ってインストールを進めてください。

# 排紙する

用紙が詰まった場合は、以下の操作で用紙を取り除いてください。

用紙排紙口から用紙が出ている場合

7 用紙排紙口から用紙を引 き抜きます。 用紙送りローラーを清掃 し、紙粉を取り除いてくだ さい(p.26参照)。

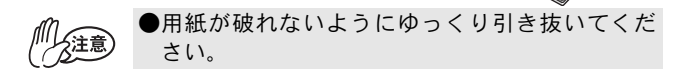

用紙排紙口から用紙が出ていない場合

- 1 カセットカバーを開きます。
- **2**ペーパーカセットを取り 出します。
- 3 詰まっている用紙を引き 抜きます。 用紙送りローラーを清掃 し、紙粉を取り除いてくだ さい (p.26参照)。

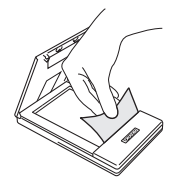

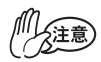

●用紙が破れないようにゆっくり引き抜いてください。

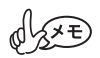

用紙を引き抜いても、本機の動作には影響ありません。

#### \_\_\_\_\_ ペーパーガイドを使う

# ペーパーガイドを取り付ける

\*ペーパーガイド(PG-200)は別売品です。

- 1 本機の用紙確認窓が見える面に合わせて配置します。
- 2 左右に爪がかかるように溝がありますので、場所を合わせて「カチッ」と音がするまで押してください。

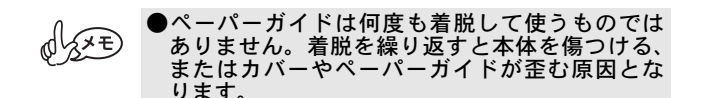

## ペーパーガイドを取り外す

1 カセットカバーをあけます。

2 一般的なマイナスドライ バーのようなものをペー パーガイドの爪が掛かっている付近(上下1cmが適切です)、下記①に当て、片方ずつ外します。

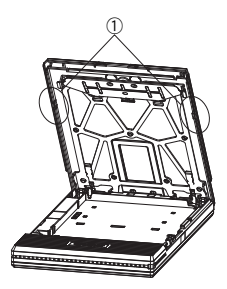

# お手入れをする

「注意

必ず本体の電源を切ってからお手入れをしてください。

## 本機を清掃する

本機表面を清掃します。

7 汚れ・ほこりは、やわらかい乾いた布で拭きとります。 汚れがひどいときは、水で濡らして固くしぼった布で拭いてください。

●ベンジンやシンナーなどを使用すると、色や形が 変わる原因となります。

## センサーを清掃する

センサーが汚れるとペーパーカセットを正しく認識できなくなり、動作不良の原因となります。

1 乾いた綿棒などでセンサーについたゴミを取り 除きます。

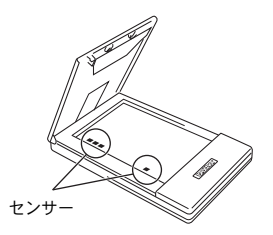

# 用紙送りローラーを清掃する

除いてください。

用紙送りローラーが汚れると、用紙が正しく送られません。

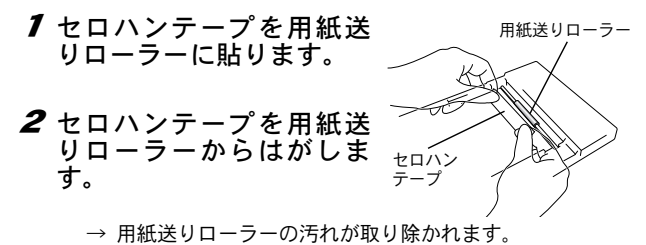

用紙送りローラーを回して、ローラー全体の汚れを取り

# 5 付録

# こんなとき

# Q&A

| Q:電源が入らな<br>い               | A:電源スイッチを、少し長めに押してください。<br>(→ p.12 参照)<br>A:リチウムイオン充電池の容量が残り少ない状<br>態です。充電してください。(→ p.6 参照)<br>A:リチウムイオン充電池が入っていない状態<br>です。リチウムイオン充電池を入れてください。                                                                                                    |
|-----------------------------|----------------------------------------------------------------------------------------------------|
| Q: 印刷の指示を<br>しても印刷が<br>できない | <ul> <li>IrDA で通信している場合</li> <li>A:本機と Pocket PC や携帯電話の赤外線通信ボートの間に障害物がないか、または 20 cm以内に近づけているか確認してください。(→ p. 13 参照)</li> <li>A: USB ケーブルが接続されているときは外してください。</li> <li>A: AC アダブターが接続されているときは外してください。</li> <li>A: AC アダブターが接続されているときは外してください。</li> <li>A: AC アダブターを外してください。</li> <li>A: AC アダブターを外してください。</li> <li>A: AC アダブターを外してください。</li> <li>A: インターフェイス切替スイッチがBluetoothになっていると、IrDA は使えません。IrDA に切替え、モード表示ランプが緑色に点灯していることを確認してください。</li> <li>Bluetooth で通信している場合</li> <li>A: パソコンまたはモバイル端末のお使いの取扱説明書を参照してください。)</li> <li>A: 他のパソコンまたはモバイル端末のお使いの取扱説明書を参照してください。)</li> <li>A: 他のパソコンまたはモバイル端末のおしてください。(パソコンまたはモバイル端末のおしてください。)</li> <li>A: 他のパソコンすたはモバイル端末のおしてくたさい。(パソコンまたはモバイル端末のおしてください。)</li> <li>A: しのパソコンまたはモバイル端末のおしてくたさい。</li> <li>A: レクターフェイス切替スイッチがIrDAになっていると、Bluetoothには使えません。Bluetoothに切替え、モード表示ランプが青色に点灯していることを確認してください。</li> </ul> |

付録

付録

| Q:印刷の指示を<br>しても印刷が<br>できない            | USB で通信している場合<br>A:本機とパソコンの USB ケーブルがきちんと接続<br>されているか確認してください。<br>A:他のパソコンまたはモバイル端末が USB または<br>Bluetooth で本機と通信中でないことを確認し<br>てください (→ p.14参照) |
|---------------------------------------|----------------------------------------------------------------------------------------------------|
| Q:用紙が詰まっ<br>た                         | A:用紙をゆっくり引き抜いてください。(→ p.23 参<br>照)                                                                                                    |
| Q:詰まった用紙<br>を取り除いて<br>もエラーが解<br>除されない | A:破れた用紙が内部に残っている可能性がありま<br>す。お買い上げの販売店、またはコールセンター<br>にご連絡ください。                                                                                 |
| Q:ランプが点灯、<br>または点滅し<br>ている            | A:p.9 の「表示ランプと本機の状態」を参照して<br>ください。                                                                                                    |
| Q:カセットカバー<br>がとれた                     | A: 下図の B の部分にある白いカセットカバー受け<br>にカチッと音がするまではめてください。<br>「V」字に傾けるとはめやすくなります。                                                                       |
|                                       | B<br>B<br>C<br>C<br>C<br>C<br>C<br>C<br>C<br>C<br>C<br>C<br>C<br>C<br>C<br>C<br>C<br>C<br>C<br>C                                               |

| Q:用紙が送られ<br>ない | <ul> <li>A:ペーパーカセット裏側の折り線①をしっかりと<br/>折り曲げてください。(→p.18参照)</li> <li>A:カセットカバーが完全に閉じているか確認して<br/>ください。(→p.21参照)</li> <li>A:用紙が汚れている可能性があります。ペーパー<br/>カセット裏側の1枚目の用紙を抜いて、再度<br/>セットし直してください。(→p.18, p.20参照)</li> <li>A:用紙送りローラーを清掃してください。<br/>(→p.26参照)</li> </ul> |
|----------------|----------------------------------------------------------------------------------------------------|
|                | A: 下図(下記)2ヶ所の可動部を、一旦、① から<br>② の状態にスライドさせます。<br>そのまま、カバーを閉じてください。(カバー<br>を閉じると、可動部は、①の状態に戻ります。)<br>(※ 長期間利用していない場合、本症状が起こ<br>る場合があります)                                                                                                    |
|                |                                                                                                    |

# 製品仕様

# 本体仕様

|                  | 機種名                                       | MW-260MFi / MW-260 TypeA                              |
|------------------|-------------------------------------------|-------------------------------------------------------|
| 表示               |                                           | モード表示ランプ 青 / 緑 / 赤                                    |
|                  |                                           | 充電表示ランプ オレンジ                                          |
|                  | 方式                                        | ラインサーマルヘッドによるダイレクトサー                                  |
|                  | JIL.                                      | マル印刷方式                                                |
| rn               | 解像度                                       | 300dpi $	imes$ 300dpi                                 |
| 中                | 印空速度                                      | 約20秒/枚                                                |
| 一部               | 中于处反                                      | (弊社基準原稿 感熱紙 印字率 7% 25℃環境)                             |
| ЧР               | 印字可能                                      | 満充電から連続印字 50 枚 <sup>*1</sup>                          |
|                  | 村数 10 10 10 10 10 10 10 10 10 10 10 10 10 | (Bluetooth スリープモード時を除く)                               |
|                  |                                           | (弊社基準用紙 A6 感熱紙 印字率 7% 25℃環境)                          |
| 糸                | 合紙方式                                      | ブラザー純正ペーパーカセット、自動給紙機構                                 |
| 用紙 ブラザー純正 A6 カット |                                           | ブラザー純正 A6 カット紙(105mm×148mm)                           |
| 印刷領域             |                                           | 97.5mm $	imes$ 140.6mm                                |
| 御话               |                                           | リチウムイオン充電池(BT-200:7.4V)、充電用                           |
|                  | 电标                                        | アダプター                                                 |
|                  |                                           | MW-260MF i                                            |
|                  |                                           | USB Ver. 2.0 (Full Speed) 準拠、Bluetooth                |
|                  |                                           | Ver. 2. 1+EDR Class2 SPP、 iAP、 IrDA (赤外線)             |
| インターフェイス         |                                           | Ver.1.3 凖拠                                            |
|                  |                                           | MW-260 TypeA                                          |
|                  |                                           | MWW-200 TypeA<br>HSB Var 20 (Full Speed) 淮柳 Bluetooth |
|                  |                                           | Ver 2 1+FDR Class2 SPP IrDA (赤外線)                     |
|                  |                                           | Ver. 1. 3 準拠                                          |
| 寸法               |                                           | 130mm (W) ×210mm (D) ×18.5mm (H)                      |
| 質量               |                                           | 約 520g (リチウムイオン充電池、ペーパーカセッ                            |
|                  |                                           | ト:感熱紙 50 枚入り含む)                                       |

\*1 25 ℃環境下において、満充電状態の新品充電池で USB からブラ ザー標準パターン(印字率 7%)を連続印刷した場合(A6 感熱紙 C-211 を使用)。周辺温度が低い場合には、印刷できる枚数が少 なくなります。

# 6 よくあるご質問

●充電用 AC アダプターのケーブルを ACアダプター本体に巻き付けたり、 ケーブルを折り曲げたりして移動 するうちに、内部の断線により充電 できなくなりました。

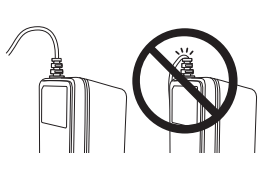

- → 持ち運ばれる時は、結束バンドな どでケーブルを束ね、負荷のかか らないようにしてご利用ください。
- ●USB ケーブルを接続したままの状態で本機を持ち運んでいる うち、USB コネクターが壊れ通信できなくなりました。
  - → 持ち運ぶ際には、ケーブルを抜いてお持ちください。カバンの中であってもコネクターがぶつかると、大きな負荷がかかります。
- ●本機を車輛内に放置していたら、車輛内の温度の影響で変形 などがおこり、故障しました。また、消耗品も真っ黒になり ました。
  - → 車輛内は想像以上の高温になることがございますので、放置 されないようお願いします。

√・本機は、以下の環境で使用できます。
 ○温度:0 ~ 40 ℃
 ○湿度:20 ~ 80%(最大湿球温度:27 ℃)

- ・以下のような極端に高温な場所・極端に低温の場所・極端に 湿度の高い場所・ほこりの多い場所・振動の多い場所では使用、 保管しないでください。
   ○車輛内(特に炎天下の閉めきった車輛内)
   ○浴室・給湯器の近くなど水がかかる場所、湿気の多い場所
   ○雨・霧などが直接入りこむ場所
   ○火気・熱機器の近く、強い直射日光が当たるなど高温の場所
   ○結露のあるところ
  - → オプション品としてカーアダプ ターをご用意しておりますが、充 電専用のアダプターとなります。 高温環境下に放置されますと、用 紙の変色だけでなく、充電池劣化 の原因にもなりますので、車輛内 には放置されないようお願いしま す。

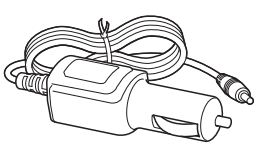

●電源スイッチを、ペン先など尖ったもので押していたら、大きな負荷がかかり電源スイッチが壊れてスイッチが押せなくなりました。

→ 指の腹で押すようにしてください。

- ●印字した文字の上に捺印したところ、インクがなかなか乾か ず擦ると消えてしまいました。
  - → 感熱面への捺印はお勧めしておりません。これは印鑑メー カー各社様でも同様です。実際にお使いいただく場合には、 よく確かめてからご利用ください。インクと同様に、セロハ ンテープ等の粘着剤やペンでも文字が消えることがございま す。

# ●カセットホルダ内に用紙が残っているのに、用紙が送られなくなってしまいました。

→ 用紙送りローラーに汚れが付着し、それが、用紙のピック アップを阻害しているためと思われます。 用紙送りローラーについた汚れはセロハンテープを使用して 除去してください。

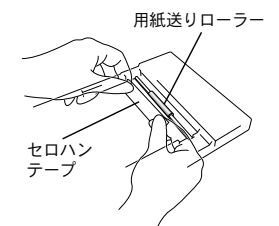

### ●リチウムイオン充電池を長持ちさせるためには

- →・リチウムイオン充電池はこまめに充電する事を避け、充電 池を使い切ってから充電されることをお勧めします。※注 意
  - 高温環境下ではリチウムイオン充電池の劣化が進みます。
     保管の際は、高温(炎天下の閉め切った車内など)を避け、
     直射日光を避けて下さい。
  - ・長期間使用しない場合は、リチウムイオン充電池の性能維持のため、プリンター本体からリチウムイオン充電池を取り外し、冷暗所にて保管して下さい(20℃以下)。ただし、何もしなくても自然放電を行いますので、6ヶ月に1度は充電を行い、冷暗所にて保管ください。※注意

(※注意)充電池残量の目安について バッテリー充電ランプが1回点滅を繰り返す状態になると、 30%未満の充電状態になります。

## ●電源差込口のコネクターが壊れ充電できなくなりました。

→ 電源アダプターのジャックを 接続したまま、本機を持ち運んでいるうち、コネクターが 破損することあります。この ような不込合をなくす為には、 電源差込口のコネクターから ジャックを抜いてお持ちくだ さい。

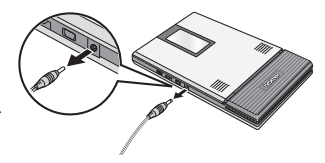

電源アダプターのジャックを接続した状態で持ち運ばれますと、 ジャックに繰り返し力が加えられます。本体側のコネクターに負 荷がかかり、コネクターの半田付けが外れ、導通不良となる場合 があります。

精密な機器ですので、ジャックの抜き差しにつきましても、 充分なご注意をお願い致します。

### ●純正品用紙以外を使用しますと、搬送不良が頻発する可能性 があります。

→ 弊社のモバイルプリンターには、ブラザーの提供する純正品用紙 をご使用下さい。他社製の用紙をご使用されますと、場合に よっては、搬送不具合が多発し、清掃しても解決できないことが あります。他社製の用紙に起因する故障の場合には、無償保証期 間内であっても有償修理となりますので、ご注意ください。 尚、全ての用紙で不具合が発生する訳ではありません。

#### ●ペーパーカセットの取扱いにつきまして

→ 弊社のモバイルプリンターは、セットしたペーパーカセットに よって用紙の種類を識別し、その用紙に最適な設定を自動的に 行っています。 用紙を抜いて別のカセットに入れ替えないでください。また一度 使用した用紙、ペーパーカセットから出した用紙につきましては、 再びペーパーカセットに戻さないでください。重送、空送といっ た搬送不良、ヘッドの故障の原因となるおそれがございます。

#### ●万一冷温環境下にプリンターを持ち運んだ場合

→ 0℃を下回る環境では、プリンターは動作しない場合がございます。また、極低温環境(10℃以下)になる場合には、印刷枚数が少なくなります。

プリンターの雰囲気温度を0℃以上となる場所で印刷をお願いします。万一、冷温環境に持ち込んだ場合には、結露を避けるため、ゆっくりと温度が変わるようにして、少しずつ外気温に近づけてください。

#### ●感熱紙の保管について

#### 【印字前の保管について】

→ 包装状態(光、ガスを通さない状態)にて、25℃、湿度65%RH 以下の環境下にて保管してください。また、購入後1年以内に使 用してください。

#### 【印字後の保管について】

→ 25℃以下の冷暗所(ファイリング状態を含む)にて保管してく ださい。

#### 【保管における注意事項について】

・感熱面および裏面に、次のものを接触させないでください。

- 1) 裏カーボンおよびノーカーボン紙、ジアゾ感光紙
- 2)軟質塩化ビニル製品、ゴムマット、消しゴム等の可塑剤を含むもの
- 3) 接着テープ類、修正液、油性マジック、サインペン
- 4)アルコール、ケトン、エステルおよびエーテル基を有する有 機化合物
- 5) 皮革製品、ハンドクリーム、整髪料、化粧品
  - ・ 雨水、水、汗等液体に漬けないでください。
  - ・ 濡れた手や汗ばんだ手で触れないでください。
  - ・ 感熱面は糊付けしないでください。また、裏面に糊付けする 場合は、でんぷん系、ポバール系または CMC 系等の水性系 糊をご使用ください。
  - ・感熱面及び裏面に捺印をする場合、捺印部分は捺印インキ成 分との化学反応により感熱面白紙部の変色や記録部が褪色し ます。
  - ・感熱面を引っかいたり、摩擦熱を与えたりしないでください。
  - ・大切な書類は別にコピーしてお持ちください。

#### よくあるご質問

#### 【感熱紙に関する事前注意】

- 印字後短期保存及び印字後長期保存については、あくまでも 情報の提供を主たる目的で作成したものであるため、ブラ ザーは数値・耐用年数等の記載内容を保証するものではあり ません。
- 2.記載の印字性能は、用紙の保管環境や印字面への脂・埃の有 無、印字環境等によって影響を及ぼされる為、製品の購入後 は実際の使用環境において確認後、お客様ご自身の責任にお いて使用してください。
- 3. ブラザーは、記載内容に関連してお客様に生じた損害・逸失 利益等について、一切責任を負いません。

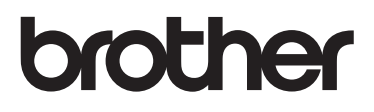

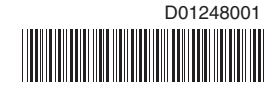